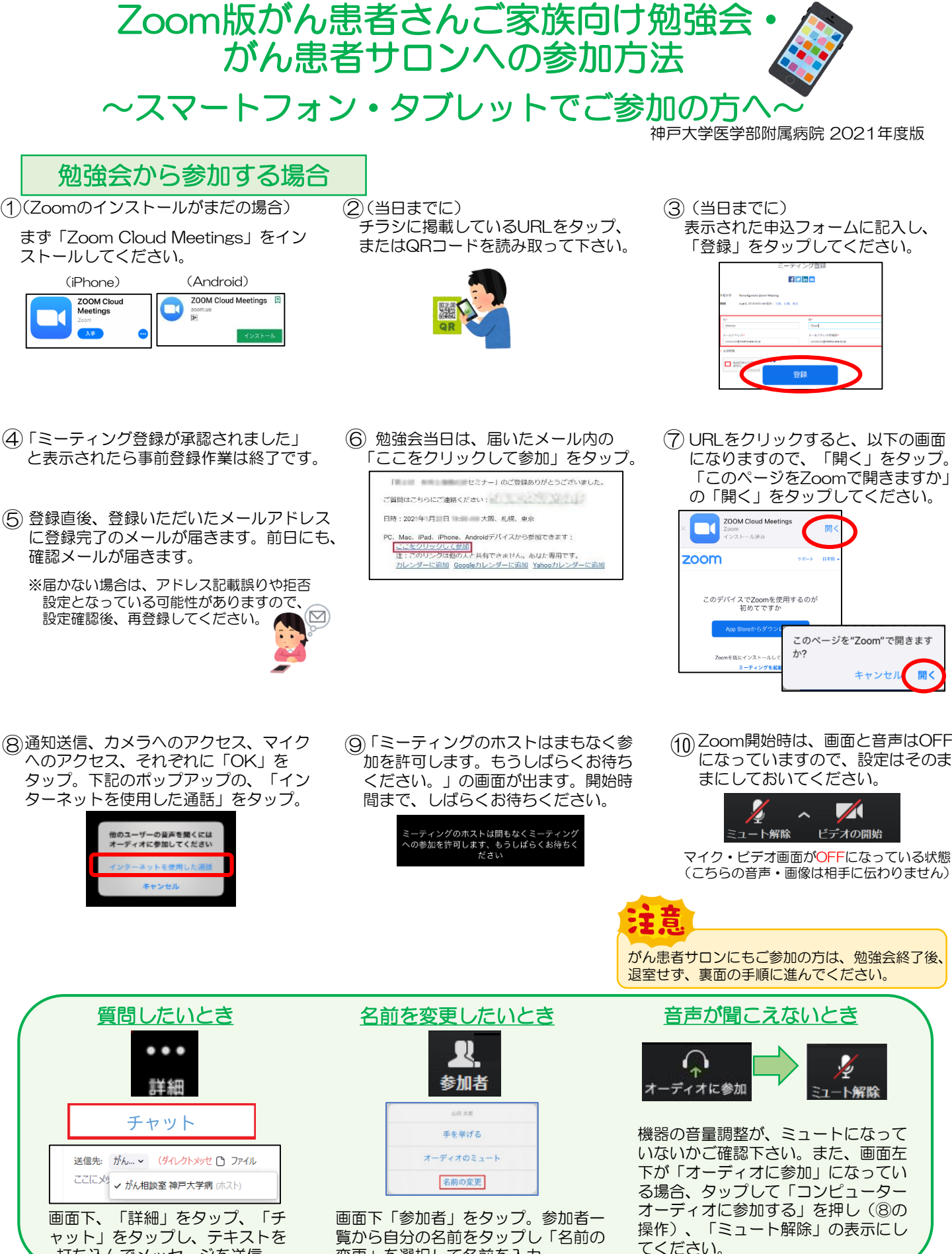

変更」を選択して名前を入力。

打ち込んでメッセージを送信。

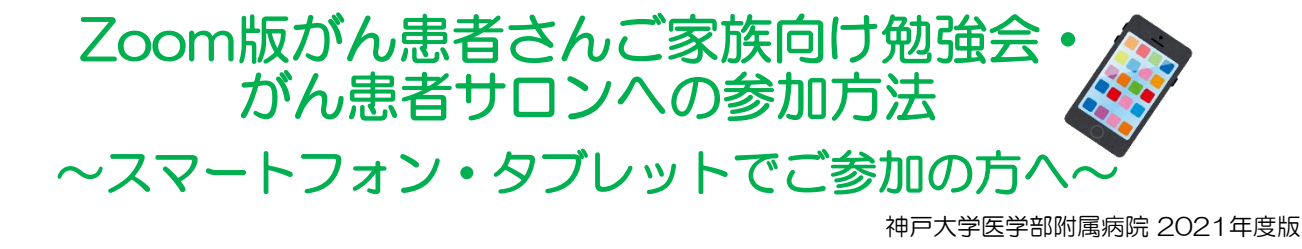

## 勉強会から続けてがん患者サロンに参加される場合

 勉強会終了後、がん患者サロンの参加 希望者は、14:40まで退室せずお待ち ください。

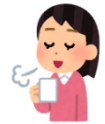

②14:40になったら、順次お声掛けします。 以降の参加手順は、下の「がん患者サロン から参加する場合」の②から同じです。

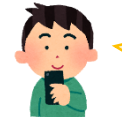

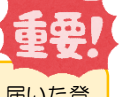

誤って退室してしまっても、届いた登 録メールのURLから入り直せます。

## がん患者サロンから参加する場合

 参加までの手順は、「勉強会から参加する方法」の①~⑦と同じです。
 14:40から入室許可を行います。

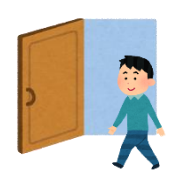

④ 音声チェックをしたいときや、サロン中発言したいときは、画面左下「ミュート」をクリックしてください。

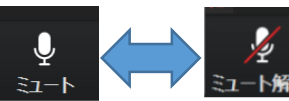

マイクがONに なっている状態 (こちらの音声が相手に 聞こえます)

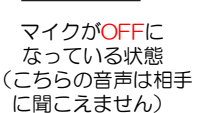

⑥ 名前を変更するときは、画面下「参加者」をタップ。参加者一覧から自分の名前をタップし「名前の変更」を選択して名前を入力。

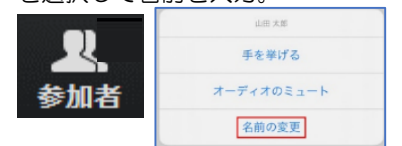

②14:40になったら、画面左下の「ビデオの開始」をタップして、画面に顔が映るようにしてください。

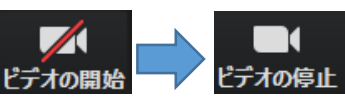

タップして赤の斜線が消えると映ります。 ※画面ONにしていただけない方は、退室いただきます。

⑤ 画面右上の表示を切り替えると、参加者 全員が映ります。

※スマートフォンの場合 右から左へ画面をスワイプすると、 1画面に4人までの画像が映ります。

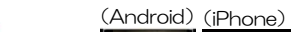

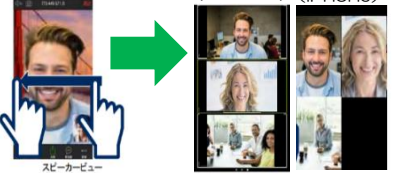

⑦ サロンから退室したいときは、画面 右上の「退室」をタップ。

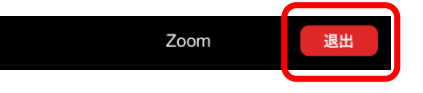

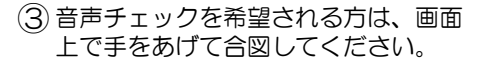

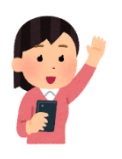

※タブレットの場合 画面左上の「ギャラリービューに切り替 える」アイコンをタップすると、一つの 画面に複数の参加者の画像が映ります。

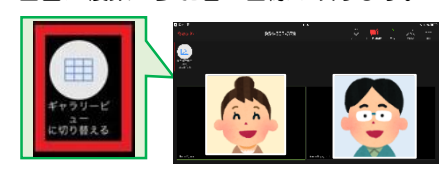

発言せず、聞くだけの参加を希望の場合は、名前の前に「★」 がつくように名前の表示を変更してください。

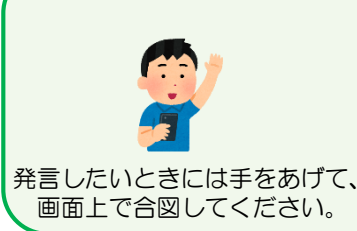

<u>サロンで話す際のポイント</u>

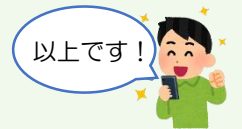

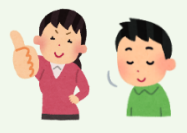

発言が終わった際は、分かりやすく発言(文末 に「以上です」をつけるなど)しましょう。 いつもよりしっかり顔で相槌をうったり、 ジェスチャーをすると分かりやすい!